# WebtoB Web Server SSL 설정 방법

- Ver 1.0 -

2008. 6

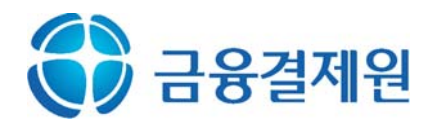

개정 이력

| 버전      | 개정일      | 개정 내용                          |
|---------|----------|--------------------------------|
| Ver 1.0 | 2008년 6월 | WebtoB Web Server SSL 설명서 최초작성 |
|         |          |                                |
|         |          |                                |

- ※ 본 문서는 정보통신부·한국정보보호진흥원의 「보안서버 구축 가이드」를 참 고하여 작성되었습니다.
- ※ 본 문서 내용의 무단 도용 및 사용을 금합니다.

| 1. | . 개인키 및 CSR 생성 방법4       |
|----|--------------------------|
| 2. | . 보안서버 인증서 설치6           |
|    | 가. 발급 인증서 확인하기           |
|    | 나. WebtoB 환경 설정하기        |
| 3. | . 보안 웹서버 가동9             |
| 4. | . 다른 서버에 SSL 인증서와 키 복사하기 |

# 1. 개인키 및 CSR 생성 방법

CA 명령어로 CertificateKeyFile(서버 암호키) 생성
 \* 해당하는 모든 입력은 영문자와 숫자만 허용합니다. 예시를 참조하세요.

Country Name (국가코드) : KR State or Province Name (시/도) : Seoul Locality Name (구/군) : GangNam Organization Name (회사명) : KFTC Organizational Unit Name (부서명) : Digital Certificate Center Common Name (인증 받을 도메인 주소) : www.yessign.or.kr

[root:/WebtoB] ./bin/CA -newreq Loading 'screen' into random state - done Generating a 1024 bit RSA private key . . . . . . ++++++ ...++++++ writing new private key to 'newreq.pem' Enter PEM pass phrase: (개인키 비밀번호 설정) Verifying - Enter PEM pass phrase: (비밀번호 재확인) You are about to be asked to enter information that will be incorporated into your certificate request. What you are about to enter is what is called a Distinguished Name or a DN. There are quite a few fields but you can leave some blank For some fields there will be a default value, If you enter '.', the field will be left blank. \_\_\_\_ Country Name (2 letter code) [KR]:KR State or Province Name (full name) []:Gangnam Locality Name (eg, city) []:Seoul Organization Name (eg, company) [Tmax Ltd]:KFTC Organizational Unit Name (eg, section) []:Digital Certificate Center Common Name (eg, YOUR name) []:www.yessign.or.kr Email Address []: Please enter the following 'extra' attributes to be sent with your certificate request A challenge password []: An optional company name []: Request (and private key) is in newreq.pem ※ 여기서 입력한 password는 CSR 생성, 인증서 설치, 보안서버 가동에서 사

용되므로 반드시 기억하셔야 합니다.

② 개인키와 CSR 분리해서 저장

- 위의 과정에서 생성된 "newreq.pem"에는 개인키와 CSR 구문 2개가 포함되어

있습니다. 이 구문을 나누어서 개인키 부분은 "key.pem", CSR 부분은 "csr.txt" 파일로 구분하여 따로 저장합니다.

- "newreq.pem" 파일의 내용 예시입니다.

-----BEGIN RSA PRIVATE KEY-----Proc-Type: 4,ENCRYPTED DEK-Info: DES-EDE3-CBC,447AF17A17052543

MIICWwIBAAKBgQCRn2vwN9QfWyP+r27i29SFg3ErzX15T5GqRXc7/0LEKoJcfHDq npIFpioaNyUbSbPtCw0f00vU38Us8kGQWfrRF62WG69ZXcjewCWx0MQGkmfhhL9E

... ... Z+zjmc/FF5JPp7IZXQJAILjbM2Rej66NAgK3TgpTfMs/5WshKan+P7MB9z7zEafp 9qPLOnW/QnsIX8i0nEIFsQf2Kiv/NhiqBUeXhArnCQ==

----END RSA PRIVATE KEY-----

----BEGIN CERTIFICATE REQUEST-----

MIIBqDCCARECAQAwaDEZMBcGA1UEAxMQd3d3LnRIc3QyNC5jby5rcjELMAkGA1UE BhMCS1IxDjAMBgNVBAgTBXNIb3VsMRAwDgYDVQQHEwdrYW5nbmFtMQ0wCwYDVQQK

u4q5RijXaYL3HAjtmrOuBsLW1QAu+5TYIP9TDyowK/Zf4cqQNjTFxhrrLda2jAT7 KvGrl4azQr8fJFy+yTy8yH8J3+B19SQjEaBrvR9T8YIcMe9n0UtnFw29IYQ= -----END CERTIFICATE REQUEST-----

- "key.pem" 파일로 저장한 예시입니다.

-----BEGIN RSA PRIVATE KEY-----Proc-Type: 4,ENCRYPTED DEK-Info: DES-EDE3-CBC.447AF17A17052543

$$\label{eq:million} \begin{split} \texttt{MIICWwIBAAKBgQCRn2vwN9QfWyP+r27i29SFg3ErzX15T5GqRXc7/0LEKoJcfHDq} npIFpioaNyUbSbPtCw0f00vU38Us8kGQWfrRF62WG69ZXcjewCWx0MQGkmfhhL9E \end{split}$$

· · · · · · · · ·

Z+zjmc/FF5JPp71ZXQJA1LjbM2Rej66NAgK3TgpTfMs/5WshKan+P7MB9z7zEafp 9qPLOnW/Qns1X8iOnEIFsQf2Kiv/NhiqBUeXhArnCQ== -----END RSA PRIVATE KEY-----

- "csr.txt" 파일로 저장한 예시입니다.

-----BEGIN CERTIFICATE REQUEST-----MIIBqDCCARECAQAwaDEZMBcGA1UEAxMQd3d3LnR1c3QyNC5jby5rcjELMAkGA1UE BhMCS11xDjAMBgNVBAgTBXN1b3VsMRAwDgYDVQQHEwdrYW5nbmFtMQ0wCwYDVQQK ... ... u4q5RijXaYL3HAjtmr0uBsLW1QAu+5TY1P9TDyowK/Zf4cqQNjTFxhrrLda2jAT7 KvGr14azQr8fJFy+yTy8yH8J3+B19SQjEaBrvR9T8Y1cMe9n0UtnFw291YQ= -----END CERTIFICATE REQUEST-----

③ yessign에 CSR 제출

- yessign SSL 홈페이지(https://www.yessign.or.kr/ssl/)에 접속하셔서 인증서 발급요청을 하시고 CSR 입력부분에 "csr.txt" 파일의 내용을 붙여넣습니다.

## 2. 보안서버 인증서 설치

- ※ SSL 웹서비스를 제공하기 위해서는 보안서버 인증서 설치시에 해당되는 체인 인증서를 설치하여야 합니다. 아래 설치 안내에 따라서 "보안서버 인증서", "체인 인증서"를 모두 웹서버에 설치해야 모든 종류의 웹브라우저에서 서비스를 문제 없이 제공할 수 있습니다.
- ※ 보안서버 인증서 체인을 웹서버에 모두 설치하기 않으면, 웹브라우저에 따라서 는 아래와 같이 보안경고창이 발생할 수 있습니다.

| 보안 경고 🔀               |           |                                                                               |  |  |
|-----------------------|-----------|-------------------------------------------------------------------------------|--|--|
| P                     | 이 시<br>그러 | 이 사이트와 교환한 정보는 다른 사람이 보거나 변경할 수 없습니다.<br>그러나 사이트 보안 인증서에 문제가 있습니다.            |  |  |
|                       | ⚠         | 신뢰 며부를 결정한 적이 없는 회사에서 발급한 보안 인증서입<br>니다. 인증 기관의 신뢰 며부를 결정하려면 인증서를 확인하십<br>시오. |  |  |
|                       | 0         | 보안 인증서 날짜가 유효합니다.                                                             |  |  |
|                       | <b>ک</b>  | 보안 인증서가 보려는 페이지의 이름과 일치하는 올바른 이름<br>을 가지고 있습니다.                               |  |  |
| 게속하지었습니까?             |           |                                                                               |  |  |
| 예(Y) 마니오(N) 인증서 보기(V) |           |                                                                               |  |  |

< Microsoft Internet Explorer 6.0 이하 버전의 경고창 >

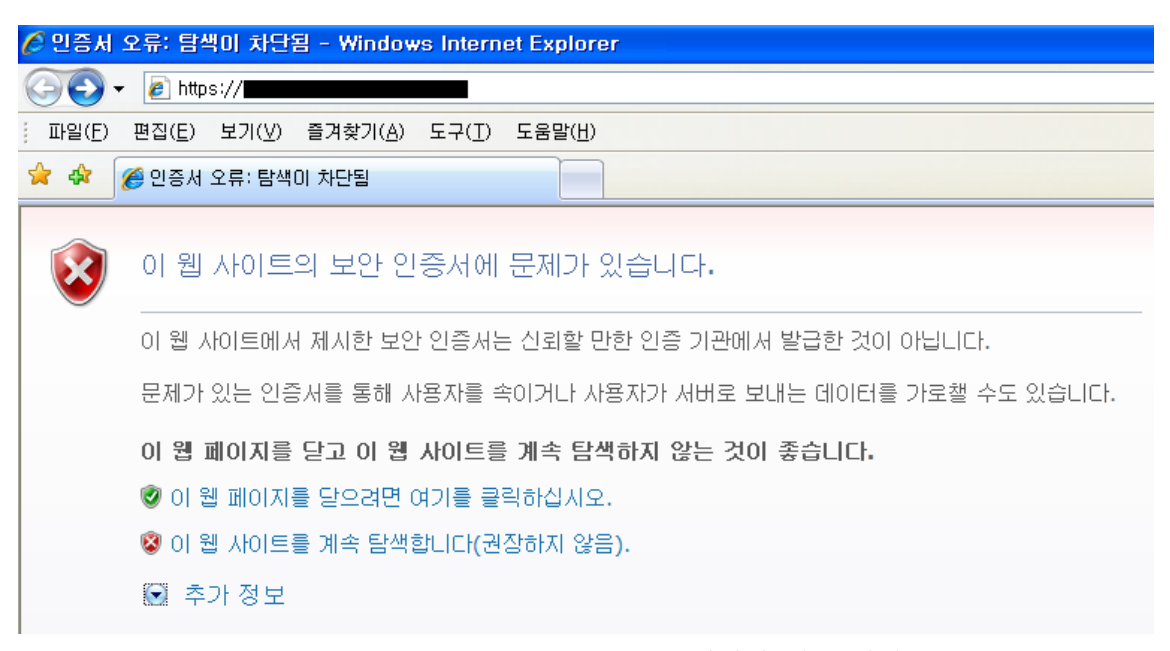

< Microsoft Internet Explorer 7.0 버전의 경고 화면 >

#### 가. 발급 인증서 확인하기

yessign SSL 홈페이지 관리자로부터 수신한 이메일의 첨부파일에는 다음과 같 은 3종류의 인증서가 포함되어 있습니다.

- sslCERT.cer : 발급된 보안서버 인증서
- sslCA.cer : 보안서버 체인 인증서
- sslROOT.cer : 보안서버 루트 인증서

#### 나. WebtoB 환경 설정하기

- ※ WebtoB는 환경 설정파일을 편집한 후에 컴파일 과정을 통해서 바이너리 환경 설정파일로 생성해서 웹서버를 재가동해야 적용되오니 아래 과정대로 진행해 주 셔야 됩니다.
- ① WebtoB 설치디렉토리 밑에 "config" 디렉토리에서 기존에 존재하던 환경 설정 파일인 "http.m" 파일을 "http\_ssl.m" 파일로 복사합니다.
- ② "http\_ssl.m" 파일을 아래와 같이 수정합니다.
- ※ 443 포트로 SSL을 사용하는 "VHOST"를 생성합니다.
- ※ SSLNAME인 "yessignssl" 정의에서 인증서와 개인키 파일 경로를 설정합니다.※ 빨간 구문 이외의 부분은 기존의 설정 내용을 그대로 사용합니다.

```
*DOMAIN
testWeb
*NODE
     WEBTOBDIR="/usr/local/webtob".
test
      SHMKEY = 54000,
      DOCROOT="/usr/local/webtob/docs",
      HOSTNAME = "www.yessign.or.kr",
      PORT = "80",
      LOGGING = "log1"
      ERRORLOG = "log2",
      HTH = 1
*VH0ST
yessignvhost DOCR00T="/usr/local/webtob/docs",
      NODENAME= test,
      HOSTNAME = "www.yessign.or.kr",
      SSLNAME="yessignssl",
      PORT="443".
      SSLFLAG = Y
*SSL
           CertificateFile = "/usr/local/webtob/ssl/sslCert.cer",
yessignssl
```

```
CertificateKeyFile = "/usr/local/webtob/ssl/key.pem",
       CACertificateFile = "/usr/local/webtob/ssl/sslCA.cer"
*SVRGROUP
           NODENAME = test, SvrType = HTML
htmlg
           NODENAME = test, SVRTYPE = CGI
cgig
           NODENAME = test, SVRTYPE = SSI
ssig
*SERVER
html
           SVGNAME = htmlg, MinProc = 3, MaxProc = 10
cgi
           SVGNAME = cgig, MinProc = 3, MaxProc = 10
           SVGNAME = ssig, MinProc = 3, MaxProc =10
ssi
*UR1
           Uri = "/cgi-bin/", Svrtype = CGI
uri1
*ALIAS
           URI = "/cgi-bin/",
alias1
       RealPath = "/usr/local/webtob/cgi-bin/"
*I OGG I NG
           Format = "DEFAULT",
log1
       FileName = "/usr/local/webtob/log/access.log",
       Option = "sync"
           Format = "ERROR",
log2
       FileName = "/usr/local/webtob/log/error.log",
       Option = "sync"
*EXT
htm
           MimeType = "text/html", SvrType = HTML
```

③ 환경설정 파일인 "http\_ssl.m" 파일을 컴파일 합니다.

## 3. 보안 웹서버 가동

재설정한 환경파일이 적용되도록 WebtoB 서버를 재가동 합니다.
 \* ssl 가동을 위한 환경설정은 "sslconfig"로 생성됩니다.

※ 비밀번호는 "1절"에서 "CertificateKeyFile(서버 암호키) 생성" 단계에서 입력한 비밀번호를 입력합니다.

```
[root:/WebtoB] ./bin/wsboot -f sslconfig
WSB00T for node(test) is starting:
Today: 2007/06/22
        WSB00T: WSM is starting: 06/22/04 16:05:22
        WSB00T: HTL is starting: 06/22/04 16:05:22
        WSB00T: HTH is starting: 06/22/04 16:05:22
         Current WebtoB Configuration:
                Number of client handler(HTH) = 1
                Supported maximum user per node = 975
                Supported maximum user per handler = 975
Some of your private key files are encrypted for security reasons.
In order to read them you have to provide us with the pass phrases.
Server www.yessign.or.kr:443 (RSA)
Enter pass phrase: *******
        WSB00T: SVR(/usr/local/webtob/bin/htmls) is starting: 06/22/04 16:05:26
        WSB00T: SVR(/usr/local/webtob/bin/htmls) is starting: 06/22/04 16:05:26
        WSB00T: SVR(/usr/local/webtob/bin/htmls) is starting: 06/22/04 16:05:26
        WSB00T: SVR(/usr/local/webtob/bin/cgis) is starting: 06/22/04 16:05:26
        WSB00T: SVR(/usr/local/webtob/bin/cgis) is starting: 06/22/04 16:05:26
        WSB00T: SVR(/usr/local/webtob/bin/cgis) is starting: 06/22/04 16:05:26
        WSB00T: SVR(/usr/local/webtob/bin/ssis) is starting: 06/22/04 16:05:26
        WSB00T: SVR(/usr/local/webtob/bin/ssis) is starting: 06/22/04 16:05:26
        WSB00T: SVR(/usr/local/webtob/bin/ssis) is starting: 06/22/04 16:05:26
```

② 웹브라우저로 웹서버를 "https://" 프로토콜로 접근하면 브라우저 하단에 노란 자물쇠 아이콘(Internet Explorer일 경우)이 표시되고 해당 아이콘을 더블 클릭하 여 인증서의 경로가 완전하게 표시되는 것을 확인합니다.

| ● SSL 인증서 - yessign - Microsoft Internet Explorer              |                                              |
|----------------------------------------------------------------|----------------------------------------------|
| 파일(E) 편집(E) 보기(V) 즐겨찾기(A) 도구(I) 도움말(H)                         | 1                                            |
| 주소(D) 🕘 https://, yessign.or, kr/                              | 💟 🄁 O I S                                    |
| Yes 한 금융결제원 전자인중센터<br>Dicital Certification Centee<br>민증시 ? >  | 고 LOGIN 윤 회원기입 쇼 HOME                        |
| 일반 자세히 인증 경로                                                   | 고객지원                                         |
| SSL인증서 I yessign<br>yessign SSL인증서 소기                          |                                              |
| ▶ SSL인증서                                                       | 을 해 소개 > 보안서버 인증서란?                          |
| ▶ yessign SSL인증서                                               | 17년 파이카메 오인 이즈 너는                            |
| ▶ 발급절치만내                                                       | // 필포에서 30년 8시는                              |
| ▶ 수수료 환불 안내                                                    | ▶ 보안서버 관련규정 보기                               |
| 인증서 상태( <u>S</u> ):<br>올바른 인증서입니다.                             | fl 통신하는 통신기술로 인<br>i버에 설치하게 되면 사용<br>수 있습니다. |
| e 고객센터 1577-550 확인 확인<br>* · · · · · · · · · · · · · · · · · · |                                              |
| 한료                                                             | ) 🥥 인터넷 💦                                    |

# 4. 다른 서버에 SSL 인증서와 키 복사하기

- ① "2. 보안서버 인증서 설치" 단계에서 사용한 서버 인증서(sslCert.cer), CA 인증 서(sslCA.cer), 개인키(key.pem) 파일을 다른 웹서버에 복사합니다.
- ② "2. 보안서버 인증서 설치" 단계에서 설명한 대로 환경설정을 통하여 SSL 인증서 사용 환경을 설정합니다.
- ③ "3절"의 과정대로 웹서버를 재가동하고 SSL 적용을 웹브라우저로 확인합니다.